## **DocuSign User Signing Instructions** Use these instructions to sign documents sent by Mississippi Information Technology Services. You do not need to sign up for a DocuSign account to add your signature to a document.

**Step** 1: You will receive an email from dse\_NA4@docusign.net telling you that a document has been sent for your signature. The email will give the name and email address of the sender and may include additional information. **Select the orange 'Review Document' button**, and you will be taken to the document in your default browser.

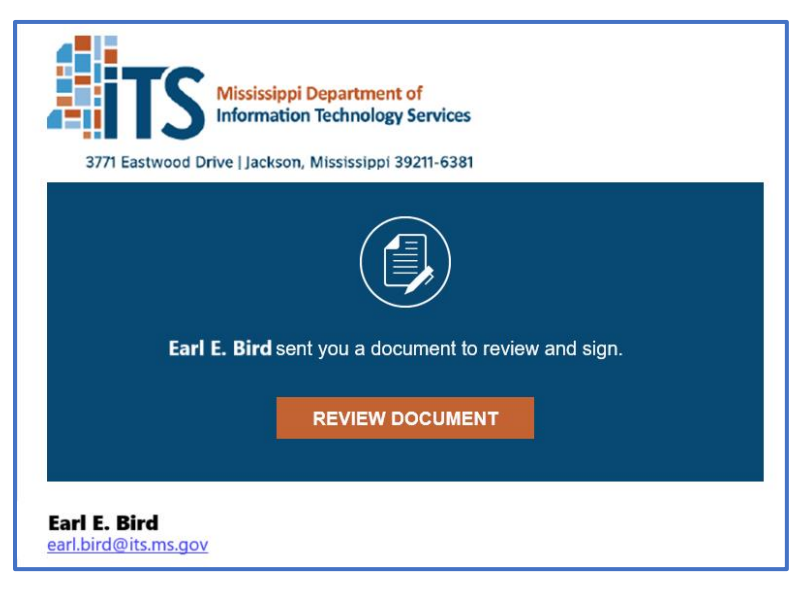

**Step 2:** Select the indicated 'Sign' button to add your signature. If it is your first time signing, you may be prompted to create a signature style.

| will negotiate a<br>by the ITS Exec<br>e Director and/o | in and all applicable<br>utive Director to the<br>ITS Board, in accord | contracts and<br>e executive of t | contr<br>his a<br>ITS I |
|---------------------------------------------------------|------------------------------------------------------------------------|-----------------------------------|-------------------------|
| per MS Code                                             | Section 25-53-21(e)                                                    | ) cannot be de                    | elega                   |
| *                                                       |                                                                        |                                   |                         |

| initials            |
|---------------------|
| NT                  |
| )                   |
| Change Style        |
| is mark will be the |
|                     |

**Step 3:** <u>Select the 'Finish' button</u> at the bottom of the document page.

| Date |
|------|
|      |
|      |

No additional steps are required. The requester will be notified of your signature, and DocuSign will notify the next signee if another signature is needed after yours. Once the document has been fully signed, all signers will receive an email with a link to the completed document.